#### Bournside School Applicaa Admissions+ User Guide

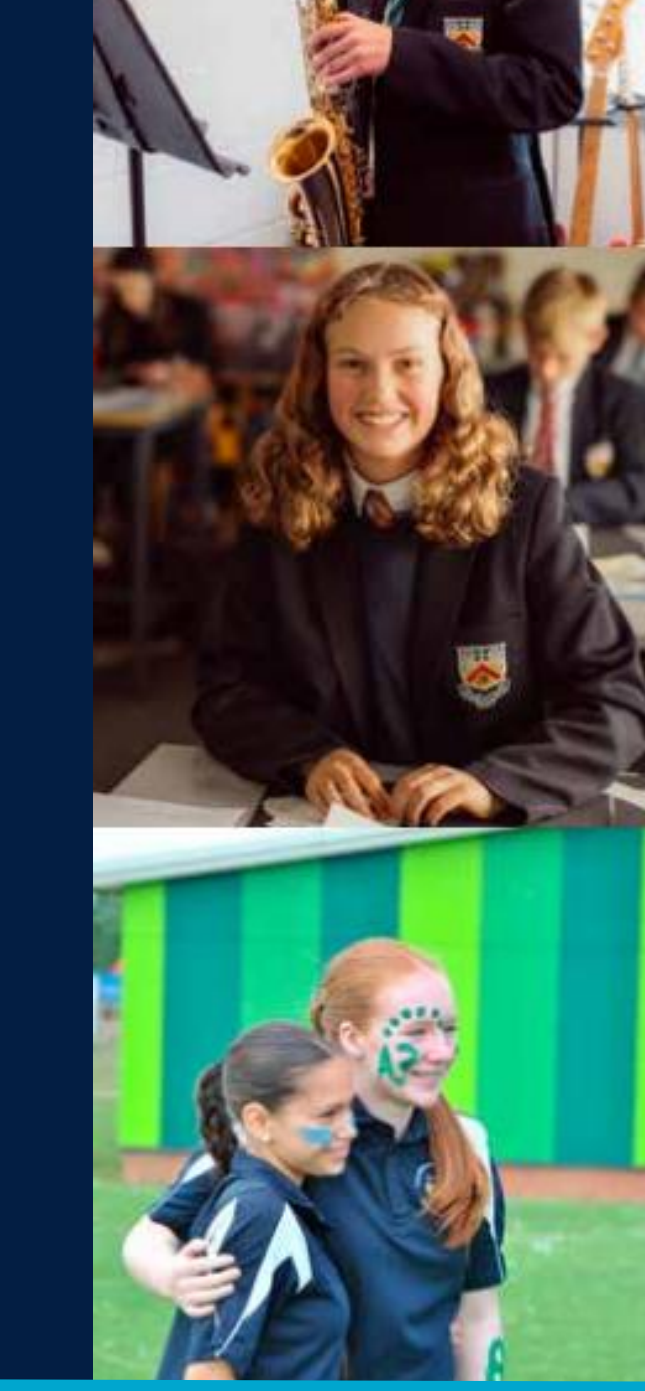

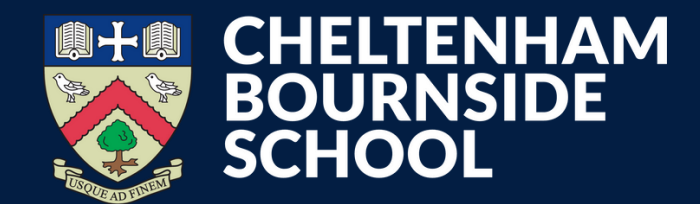

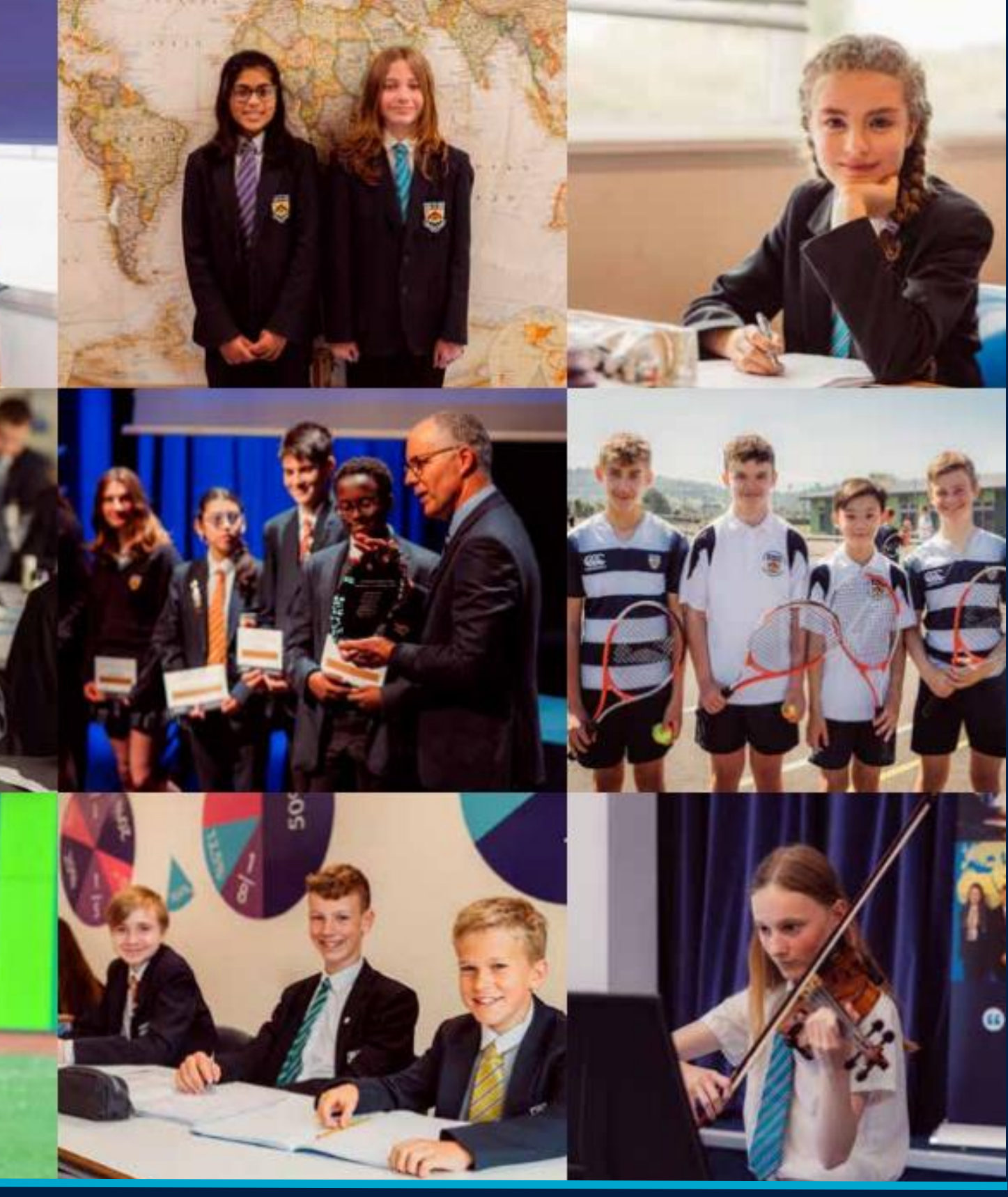

#### Inspiring lives through learning

## How to set up your account

- You will receive an email, sent to the email address you provided Gloucestershire County Council, with your temporary password.
- Click the link in the email to access the Bournside School Student Enrolment Form.

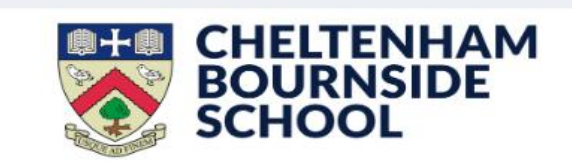

Dear

{{LINK}}

Kind regards

The Bournside School Admission & Transition Team

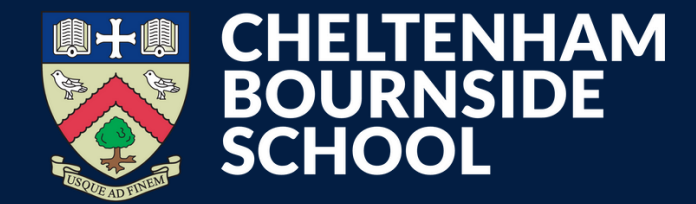

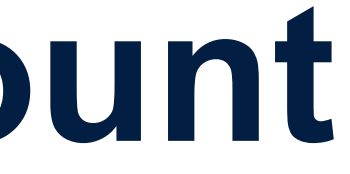

Welcome to Bournside School, we are delighted that your child will be joining our school community in September 2025

Please use the information below to login to your Applicaa Admissions+ account and complete the Student Enrolment Form

Below is your login details for {[SCHOOL\_NAME]]

Email: {{CONTACT\_EMAIL}}

Password: {{CONTACT\_PASSWORD}}

Log in to your account . Visit School Websi

Cheltenham Bournside Schoo

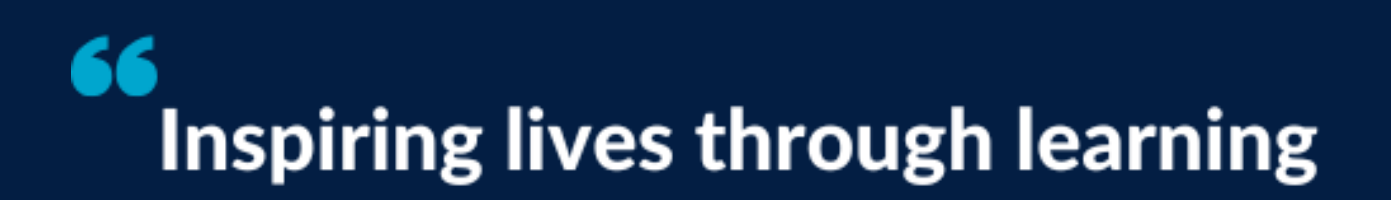

## How to set up your account

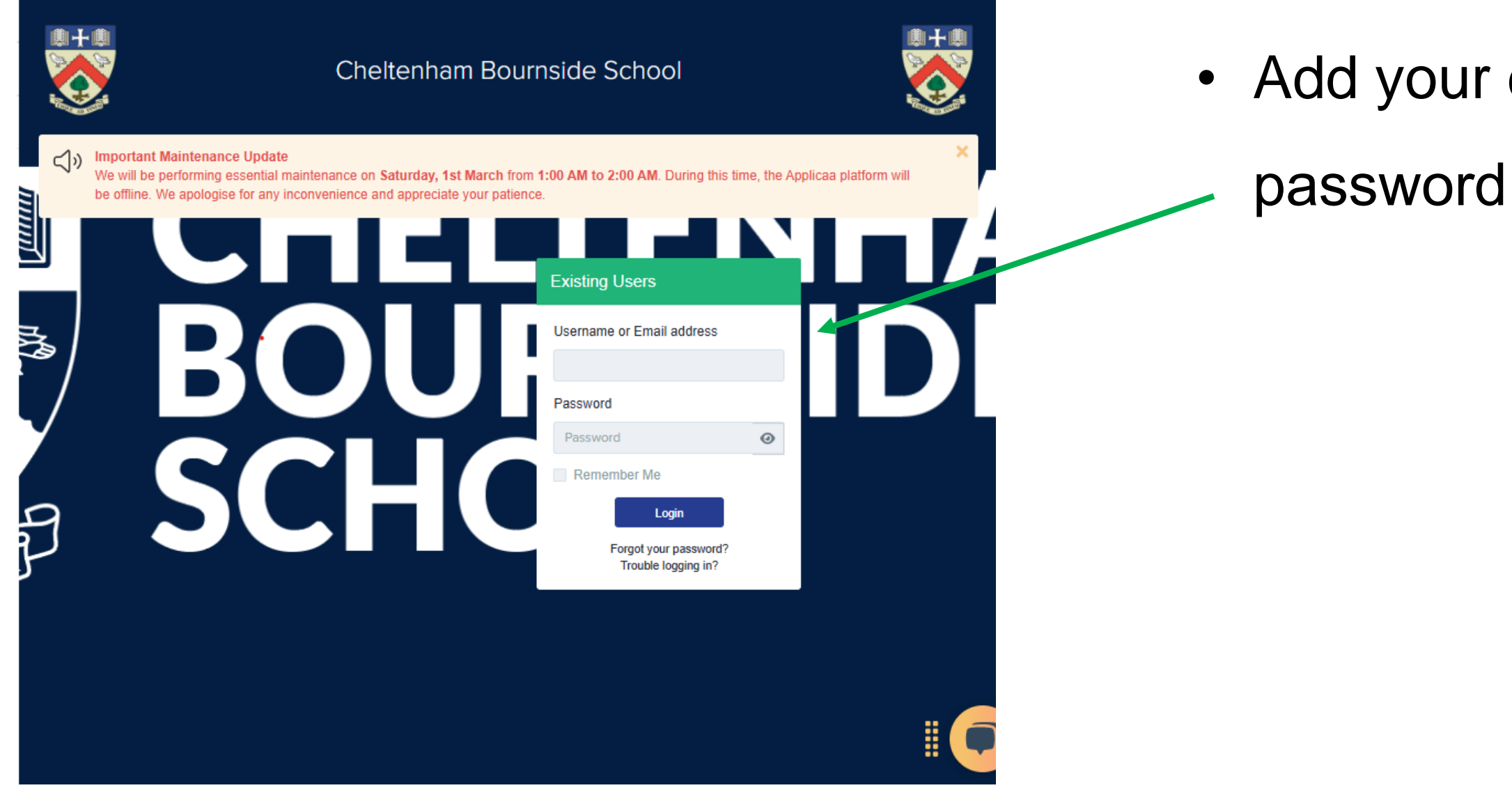

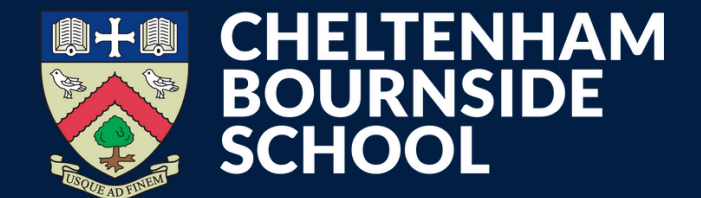

# Add your email address and temporary password into the 'Existing Users' box

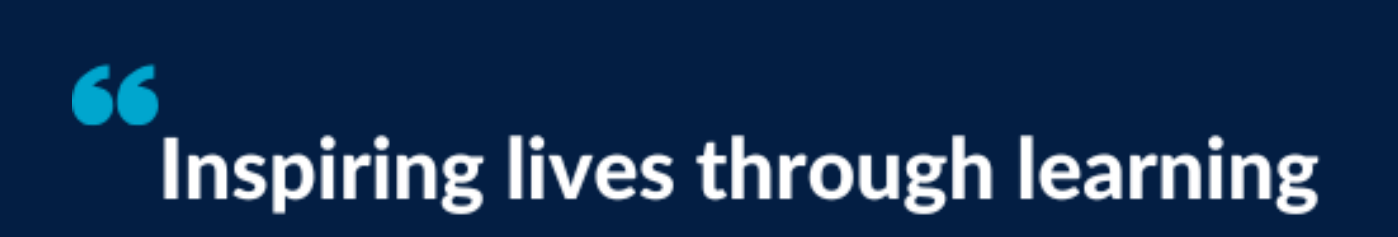

## Change your password

| *                                                                                                   | Cheltenham Bour                                                                            | nside School and Sixth Form                                                                                                    |     | Select Pr                                                                                                    | You will k                   |  |  |
|----------------------------------------------------------------------------------------------------|--------------------------------------------------------------------------------------------|----------------------------------------------------------------------------------------------------|-----|----------------------------------------------------------------------------------------------------|------------------------------|--|--|
| You must read & accept Cheltenham<br>Click here to read Cheltenham Bour<br>Accept                   | Bournside School and Sixth Form's policy t<br>nside School and Sixth Form's privacy policy | efore continuing to edit your application                                                                                            |     |                                                                                                    | before yo                    |  |  |
| You must read & accept Applicaa's p                                                                 | olicy before continuing to edit your application                                           | First Time Login                                                                                                    | ×   |                                                                                                    | Enrolme                      |  |  |
| Accept<br>Hello Chantelle.                                                                          |                                                                                            | Before you continue with your application you will need to set a new password.<br>Create a password                                  |     | •                                                                                                    | <ul> <li>Make a r</li> </ul> |  |  |
| Chantelle Alvarez Stude                                                                             | nt Code: U-HIWR @                                                                          | Confirm Password                                                                                                    |     | A free platform for trac<br>for clearing.                                                                            | this ever                    |  |  |
| Form Status Year Group<br>Incomplete N/A<br>Offer status<br>Pending<br>Reference Status<br>Not Sent |                                                                                            | <ul> <li>At least 8 characters long</li> <li>One lowercase character</li> <li>One uppercase character</li> <li>One number</li> </ul> | s   | chool Message                                                                                                    | Please a                     |  |  |
| Year 12 Admissions - Bromcom                                                                        |                                                                                            | Confirm Can                                                                                                    | cel | A warm welcome to i<br>We are delighted tha<br>continuing your studi<br>If you have any ques<br>touch. We're here to | School F                     |  |  |
| (b) Application Form                                                                                |                                                                                            |                                                                                                    |     |                                                                                                    |                              |  |  |

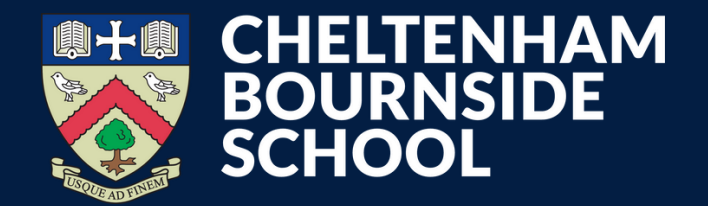

- be asked to change your password
- ou can continue with the Student
- nt Form
- note of your password as you will need
- ry time you access your account
- Iso read and accept the Bournside
- Privacy Policy

### Inspiring lives through learning

## Start your Student Enrolment Form

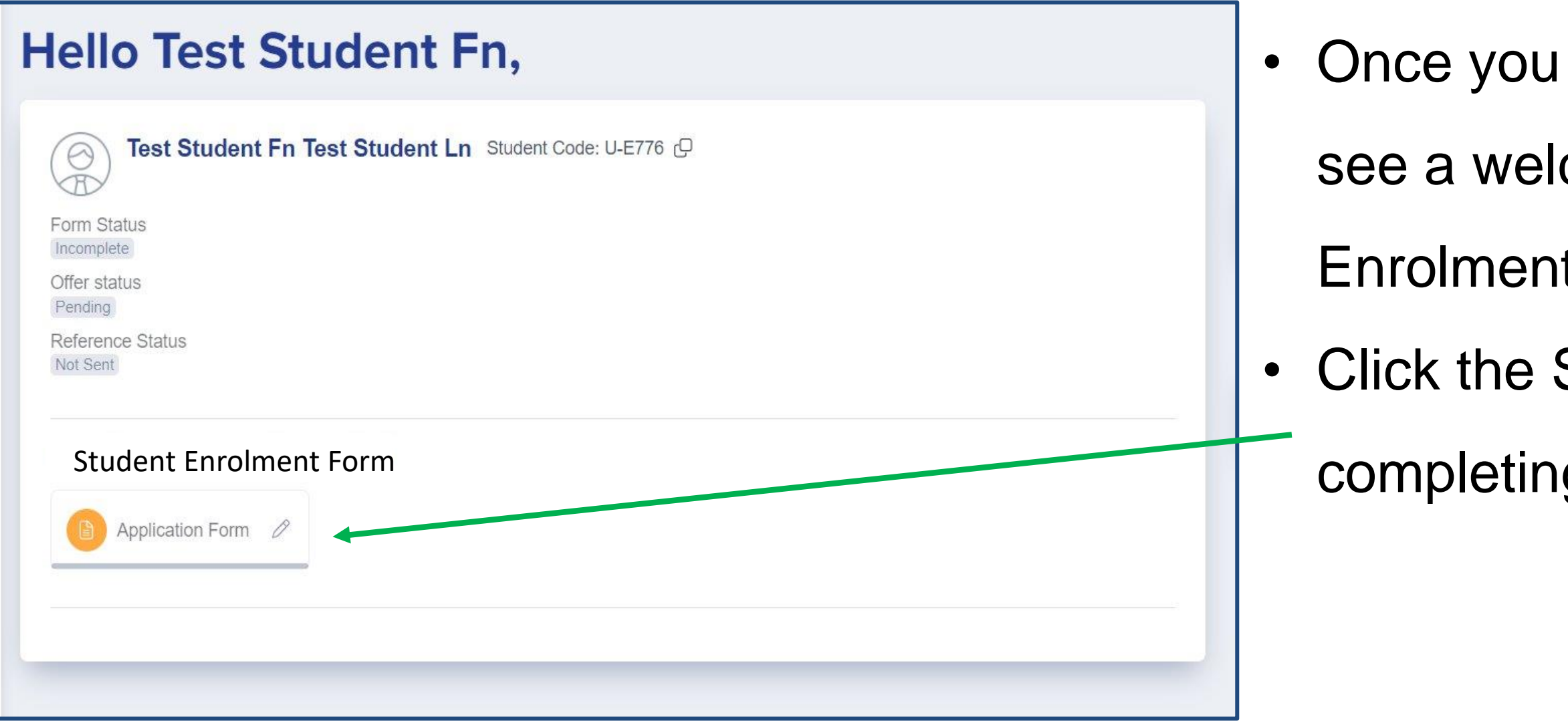

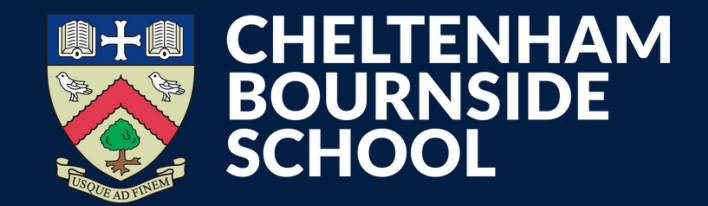

- Once you are logged into your account you will
- see a welcome message and the Student
- Enrolment Form icon on your homepage.
- Click the Student Enrolment Form and begin
- completing each section

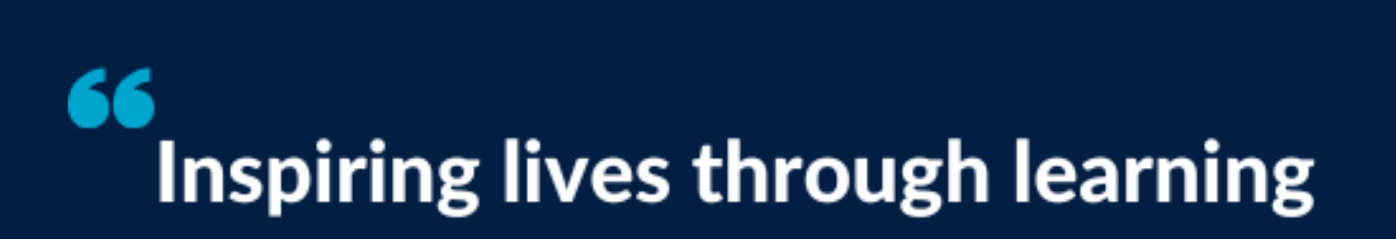

## **Student Enrolment Form**

- You can now start to complete the Student **Enrolment Form.**
- You don't have to complete the form all in one go. Remember to press 'save' at the end of each section to avoid losing any information.

| Step 1                                                                                           | Step 2    |    | Step 3                 | Step 4    | Step 5  |
|--------------------------------------------------------------------------------------------------|-----------|----|------------------------|-----------|---------|
| Student Basic Details                                                                            | Agreement |    | Additional Information | Education | Courses |
| Ethnicity and Background Information                                                             |           |    |                        |           |         |
| Ethnicity                                                                                        |           |    | Ethnicity Source       |           |         |
|                                                                                                  |           | \$ |                        |           |         |
| First Language                                                                                   |           |    | First Language Source  |           |         |
|                                                                                                  |           | \$ |                        |           |         |
| Home Language                                                                                    |           |    | Religion               |           |         |
|                                                                                                  |           | ÷  |                        |           |         |
| are any of your legally responsible parents or carers currently serving in the military or armed |           |    | Service Child Source   |           |         |
| orces?                                                                                           |           | *  |                        |           |         |
|                                                                                                  |           |    |                        |           |         |
| Country Of Birth                                                                                 |           |    | Nationality            |           |         |
|                                                                                                  |           | Ŧ  |                        |           |         |
| Resident Uk Last 3yrs                                                                            |           |    |                        |           |         |
|                                                                                                  |           | ÷  |                        |           |         |

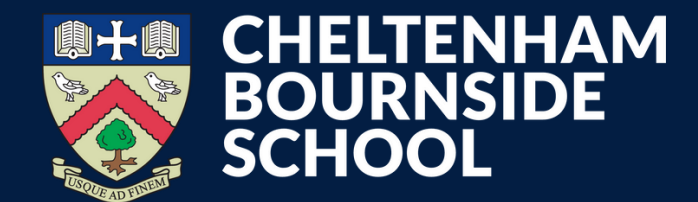

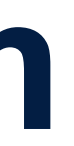

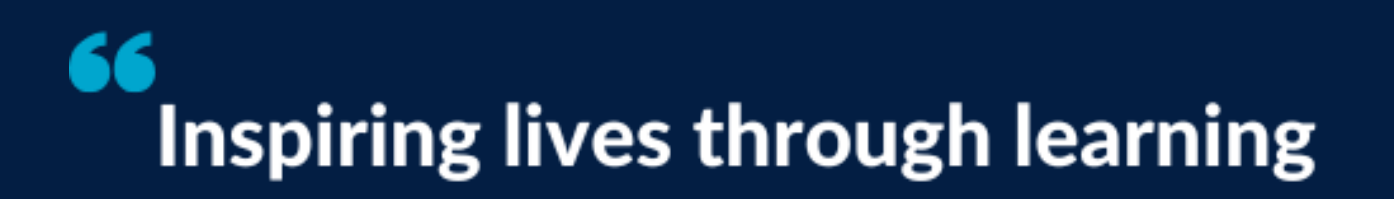

## **Application confirmation**

When you have successfully completed all sections of the form you will receive a confirmation email.

If you have any questions about the Student Enrolment Form, please get in touch. We're here to help transition@bournside.gloucs.sch.uk

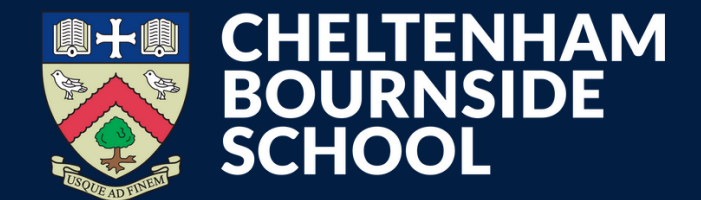

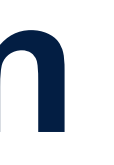

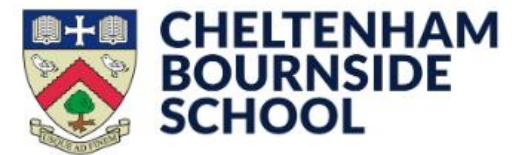

Dear

Thank you for registering your parent account with {{SCHOOL\_NAME}}'s Online Student Enrolment Form.

Your profile has been created successfully.

Please confirm your email address by clicking on the following link:

{{URL}}

Once your email has been validated, you can continue your child's Student Enrolment Form

Please note, you will now need to login as a registered parent.

We will continue to keep you updated via our Transition Bulletin so please access the school website for further information.

Best wishes,

[[SCHOOL\_NAME]]

#### 66 **Inspiring lives through learning**